Step 1 : Remove **JP4** from the board

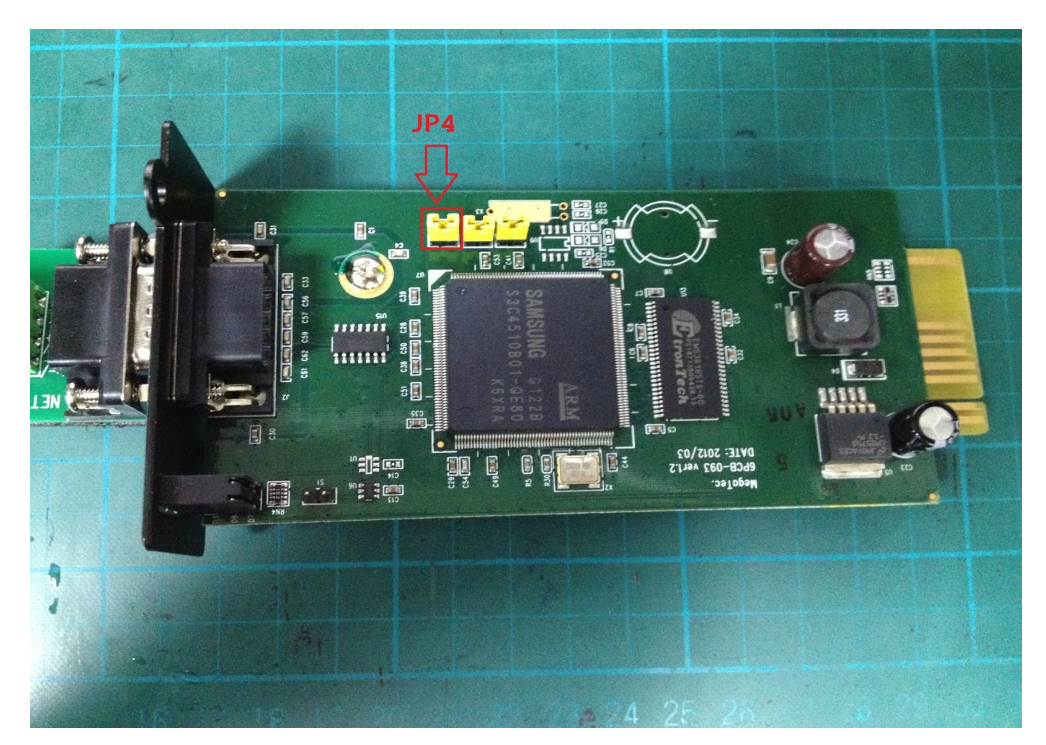

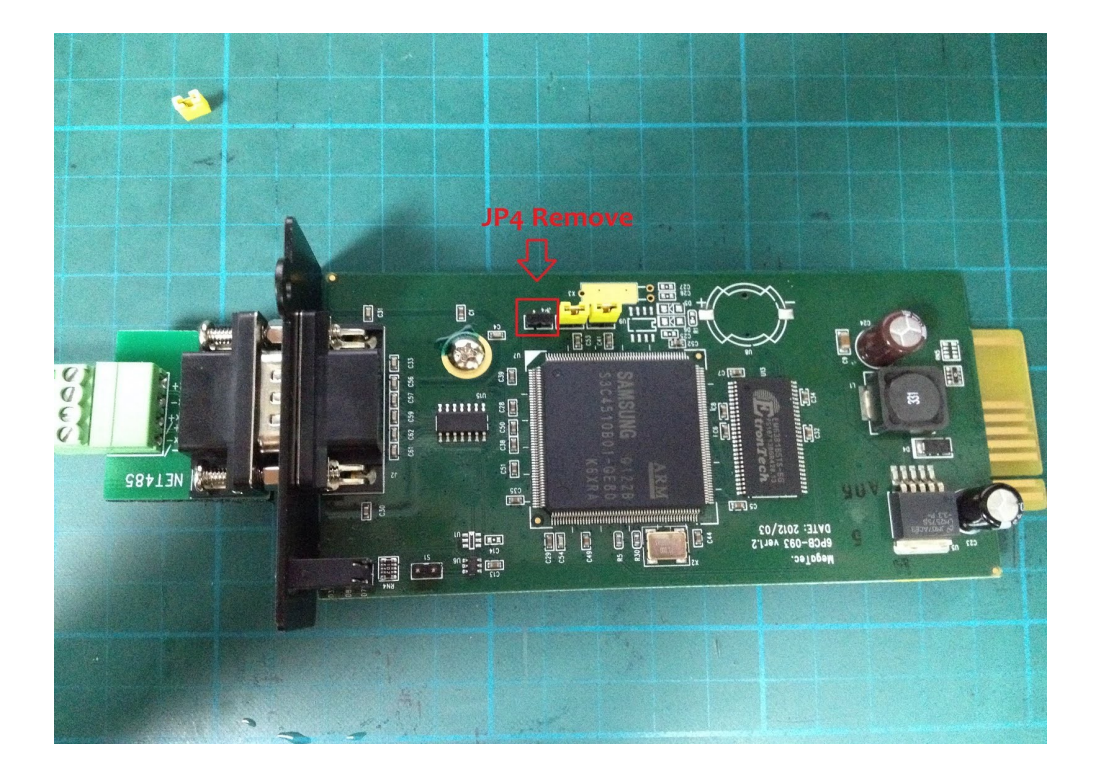

Step 2 : Configuration : Hyper Terminal ==> 9600 / 8 / None / 1 / None

| COM1 - 內容  | ? 💌             |
|------------|-----------------|
| 連接埠設定      |                 |
|            |                 |
| 每秒傳輸位元(B): | 9600 👻          |
| 資料位元(D):   | 8               |
| 同位檢查(P):   | <b>無</b>        |
| 停止位元(8):   | 1               |
| 流量控制(F):   | [無 <b>▼</b> ]   |
|            | 圜原成預設值(R)       |
| 確定         | <b>取消 套用(A)</b> |

| Net 485 - 超級終端機                                                                                                    |       |
|----------------------------------------------------------------------------------------------------|-------|
| 檔案(F) 編輯(E) 檢視(V) 呼叫(C) 轉送(T) 說明(H)                                                                                                    |       |
|                                                                                                    |       |
| Kain Menu                                                                                                    | >>>>> |
| <pre>1. Set Modbus Parameters.<br/>2. Set UPS Basic Information.<br/>3. Set UPS Properties.<br/>4. Firmware Upgrade.<br/>5. Set User Account.<br/>6. Reset Configuration to Default.<br/>7. Save &amp; Reboot.<br/>0. Reboot Without Saving.<br/>Select =&gt; _</pre> |       |
| □<br>連線 00:00:33 自動偵測 9600 8-N-1 SCROLL CAPS NUM 3                                                                                                    | 擷 列印  |

Select => 1

- Address = 1
- RTU mode
- Baud Rate = 9600
- RS485
- Half Duplex
- Normal Mode

==> Save and Reboot

==> Replug on JP4

Step 3 : Net485 & USB-to-RS485 Connector

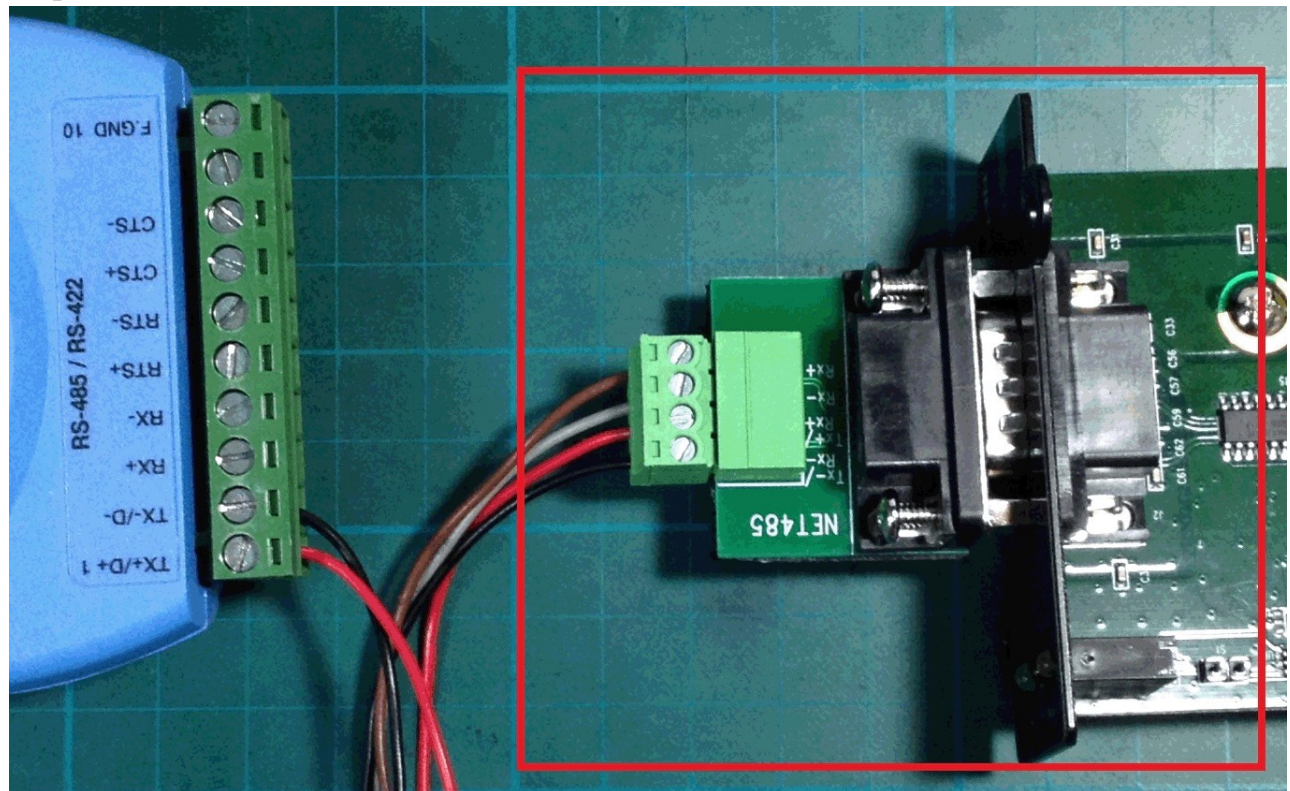

| NET485-TX- | connect | Converter-TX- |
|------------|---------|---------------|
| NET485-TX+ | connect | Converter-TX+ |

# Step 4 : Start application : Modbus Poll

## ==> Connection->Connect...

| Ą | 웹 Modbus Poll - Mbpoll1 |        |       |         |         |           |     |         |       |      |        |       |   |            |    |
|---|-------------------------|--------|-------|---------|---------|-----------|-----|---------|-------|------|--------|-------|---|------------|----|
|   | File                    | Edit   | Con   | nection | ) Setup | o Functio | ns  | Display | / Vie | w W  | indov  | v Hel | р |            |    |
|   | D                       | 🖻 🖬    |       | Conne   | ect     | F3        |     | 06 15   | 16 2  | 2 23 | 101    | 🤋 🕅   | ? |            |    |
| ſ | 🖭 I                     | Mbpo   |       | Discor  | nnect   | F4        | Ī   |         |       |      |        |       |   |            |    |
|   | Tx :                    | = 0: E |       | Auto (  | Connect | I         | · į | DOms    |       |      |        |       |   |            |    |
|   | No                      | Conn   |       | Quick   | Connect | t F5      |     |         |       |      |        |       |   |            |    |
|   |                         |        |       | 00000   |         | 00020     |     | (       | 00040 |      | (      | 00060 |   | 0008       | 30 |
|   | 0                       |        | 0 = 0 | 021840  | 20      | = 020533  |     | 40 = 0  | 01110 | 6    | 50 = 0 | 00960 | 8 | 30 = 00000 | 00 |
|   | 1                       |        | 1 = 0 | 021280  | 21      | = 012340  |     | 41 = 0  | 01107 | 6    | 51 = 0 | 04126 | 8 | 31 = 00000 | 00 |
|   | 2                       |        | 2 = 0 | 008224  | 22      | = 000000  |     | 42 = 0  | 00599 | 6    | 52 = 0 | 00600 | 8 | 32 = 00000 | 00 |
|   | 3                       |        | 3 = 0 | 008224  | 23      | = 000000  |     | 43 = 0  | 00000 | 6    | 53 = 0 | 00000 | 8 | 33 = 00000 | 00 |
|   | 4                       |        | 4 = 0 | 008224  | 24      | = 000000  |     | 44 = 0  | 00000 | 6    | 54 = 0 | 00000 | 8 | 34 = 00000 | 00 |
|   | 5                       |        | 5 = 0 | 008224  | 25      | = 000002  |     | 45 = 0  | 00000 | 6    | 55 = 0 | 00000 | 8 | 35 = 00000 | 00 |
|   | 6                       |        | 6 = 0 | 008224  | 26      | = 000000  |     | 46 = 0  | 00000 | 6    | 56 = 0 | 00000 | 8 | 36 = 00000 | 00 |
|   | 7                       | ,      | 7 = 0 | 019823  | 27      | = 000100  |     | 47 = 0  | 00000 | 6    | 57 = 0 | 00000 | 8 | 37 = 00000 | 00 |
|   | 8                       |        | 8 = 0 | 025701  | 28      | = 000235  |     | 48 = 0  | 00000 | 6    | 58 = 0 | 00000 | 8 | 38 = 00000 | 00 |
|   | 9                       |        | 9 = 0 | 027680  | 29      | = 000310  |     | 49 = 0  | 00002 | 6    | 59 = 0 | 00120 | 8 | 39 = 00000 | 00 |
|   | 10                      | 1      | 0 = 0 | 012592  | 30      | = 000000  |     | 50 = 0  | 01200 | 7    | 70 = 0 | 00002 | 9 | 90 = 00000 | 01 |

### ==>9600 / N / 8 / 1

### ==> Mode RTU

| Connection Setup                                   | <b>×</b>                         |
|----------------------------------------------------|----------------------------------|
| Connection<br>Serial Port                          | ОК                               |
| Serial Settings                                    | Lancei                           |
| Prolific USB-to-Serial Comm Port (COM13)           | Mode<br>RTU                      |
| 8 Data bits 🔻                                      | Response Timeout<br>1000 [ms]    |
| None Parity    1 Stop Bit      Advanced            | Delay Between Polls<br>1000 [ms] |
| Remote ServerIP AddressPortConnect127.0.0.15023000 | et Timeout<br>[ms]               |

Nodbus Poll - Mbpoll1 File Edit Connection Setup Functions Display View Window Help 🗅 🚔 🔚 🎒 🗙 🛅 🗒 🚊 Г. 05. ✓ Signed Alt+Shift+S Unsigned Alt+Shift+U 🔛 Mbpoll1 Alt+Shift+H Hex Tx = 33: Err = 0: ID = 1: F = 03: SR = 10 Alt+Shift+B Binary Long 4x0000 4x0020 Long Inverse 1 40001 = 021840 40021 = 020533 40 Float 2 40002 = 021280 40022 = 012340 40 Float Inverse 3 40003 = 008224 40023 = 000000 40 Double 4 40004 = 008224 40024 = 000000 40 Double Inverse 5 40005 = 008224 40025 = 000000 40 PLC Addresses (Base 1)  $\checkmark$ 6 40006 = 008224 40026 = 000002 40 Protocol Addresses (Base 0) 7 40007 = 008224 40027 = 000000 40 F11 Error Counters 8 40008 = 019823 40028 = 000100 40 Communication... 9 40009 = 025701 40029 = 000235 40 10 40010 = 027680 40030 = 000310 40050 = 000002 40070 = 000120 40090 = 000000 40011 = 012592 40031 = 000000 40051 = 001200 40071 = 000002 40091 = 000001 11

Display ==> Signed+PLC Address(Base 1)

Setup-Read/Write Definition

- Function (03: Read 06: Write)
- Address
- Quantity
- View Rows

| Read/Write                         | Definition                                                      | ×                                                  |
|------------------------------------|-----------------------------------------------------------------|----------------------------------------------------|
| Slave ID:<br>Function:<br>Address: | 03 Read Holding Registers (4x) ▼<br>1                           | OK<br>Cancel                                       |
| Quantity:<br>Scan Rate:            | 100<br>1000 ms                                                  | Apply                                              |
| 🔽 Read/W                           | /rite Enabled                                                   | Read/Write Once                                    |
| View<br>Rows<br>10<br>Display:     | ● 20   50   100   ✓ Hide /<br>✓ Addre<br>Signed     ▼   ✓ PLC / | Alias Columns<br>ess in Cell<br>Addresses (Base 1) |

### As below result

| a¶ N                                                          | Iodbus Poll - Mbpo                          | 111            |                |                |                |  |  |  |  |
|---------------------------------------------------------------|---------------------------------------------|----------------|----------------|----------------|----------------|--|--|--|--|
| File Edit Connection Setup Functions Display View Window Help |                                             |                |                |                |                |  |  |  |  |
| Ľ                                                             | 🗅 🖻 🖶 🎒 🗙 🛅 🗒 🚊 🕂 05 06 15 16 22 23 101 😵 🚱 |                |                |                |                |  |  |  |  |
| 9                                                             |                                             |                |                |                |                |  |  |  |  |
| Tx = 108: Err = 0: ID = 1: F = 03: SR = 1000ms                |                                             |                |                |                |                |  |  |  |  |
|                                                               | 4x0000                                      | 4x0020         | 4x0040         | 4x0060         | 4x0080         |  |  |  |  |
|                                                               | 40001 = 021840                              | 40021 = 020533 | 40041 = 001115 | 40061 = 000960 | 40081 = 000000 |  |  |  |  |
| 2                                                             | 2 40002 = 021280                            | 40022 = 012340 | 40042 = 001105 | 40062 = 004126 | 40082 = 000000 |  |  |  |  |
| 3                                                             | 40003 = 008224                              | 40023 = 000000 | 40043 = 000600 | 40063 = 000600 | 40083 = 000000 |  |  |  |  |
| 4                                                             | 40004 = 008224                              | 40024 = 000000 | 40044 = 000000 | 40064 = 000000 | 40084 = 000000 |  |  |  |  |
| 5                                                             | i 40005 = 008224                            | 40025 = 000000 | 40045 = 000000 | 40065 = 000000 | 40085 = 000000 |  |  |  |  |
| 6                                                             | 5 40006 = 008224                            | 40026 = 000002 | 40046 = 000000 | 40066 = 000000 | 40086 = 000000 |  |  |  |  |
| 7                                                             | 40007 = 008224                              | 40027 = 000000 | 40047 = 000000 | 40067 = 000000 | 40087 = 000000 |  |  |  |  |
| 8                                                             | 40008 = 019823                              | 40028 = 000100 | 40048 = 000000 | 40068 = 000000 | 40088 = 000000 |  |  |  |  |
| 9                                                             | 40009 = 025701                              | 40029 = 000235 | 40049 = 000000 | 40069 = 000000 | 40089 = 000000 |  |  |  |  |
| 10                                                            | 40010 = 027680                              | 40030 = 000310 | 40050 = 000002 | 40070 = 000120 | 40090 = 000000 |  |  |  |  |
| 11                                                            | 40011 = 012592                              | 40031 = 000000 | 40051 = 001202 | 40071 = 000002 | 40091 = 000001 |  |  |  |  |